# モゲチェック住宅ローン診断 テスト登録説明

実際に住宅ローン診断登録の流れを体験していただきます。

・アカウント作成

・住宅ローン診断のサービス登録

・提案結果画面の見方

・代行審査を希望する場合の追加情報登録

・自走した場合の画像アップロード方法

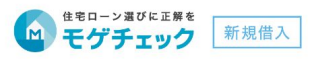

#### いちばんおトクな住宅ローンがわかる! モゲチェックで 住宅ローンを決めよう! 主要銀行を比較して プロの アドバイザー おすすめの銀行 に相談できる! がわかる! 無料 日 モゲチェック 新規借入 モゲチェック住宅ローン診断 おすすめ住宅ローン 提案日:2021/00/ Eゲ 太郎 様には低金利のネット銀行 郎様のご希望から希望条件に合うおすすめ 審査に通る のローンを選定しました!モゲチェックで判定した 仮審査申込み 審査に通る確率」も加味して選んでおります。 確率 ができる! がわかる! ₩1位 **#安く借りられて、審査に通りやすし** モゲチェック銀行 、金利引下げキャンペーン実施中! / (変動金利/全期間引下げ **∉ 0.289** スマホで5分!あなたにぴったりの住宅ローンがわかる! 住宅ローンの無料診断はこちら 企業ID ご登録内容・ご連携事項は本チラシ配布事業者へ共有し、共にお客様の住宅ローン手続きをサポートします

専用チラシのイメージ図です。 チラシ右下に専用QRコードがございます。 今回はテスト登録のため、以下のQRコードを 読み取ってください。

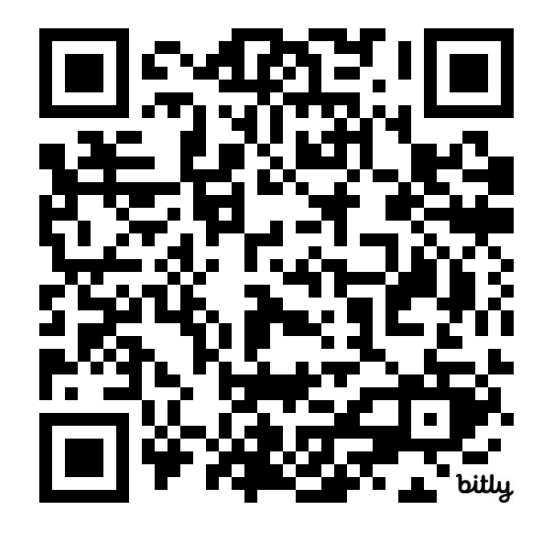

https://demo.mogecheck.jp/purchase

## オレンジ色のボタンをクリックしアカウント登録が始まります。

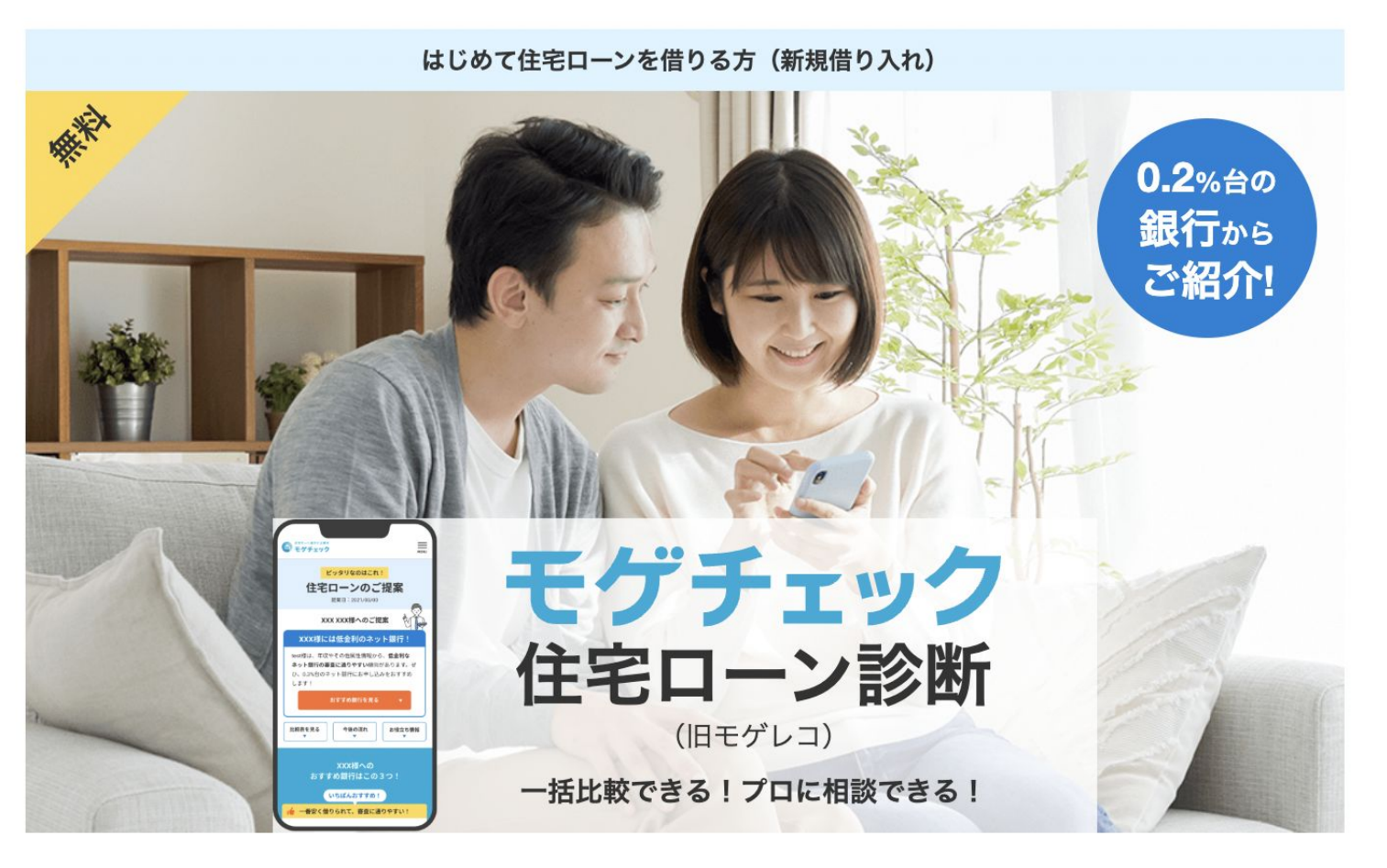

### <u> 12回目以降のご登録の場合</u>

・アカウントログインした状態で、且つすでに住 宅ローン診断登録済の場合、 《提案結果を確認する》ボタンが出ます。

 ・再度テスト登録を希望する場合、マイページ 下部にログアウトボタンがございますのでログ アウトいただき、再度アカウント登録をお願い します。

・同ーメールアドレスは登録不可のため、別アドレスのご用意が難しい場合には
 アドレスの@の前に半角で【+任意の数字】
 】をつけてご登録ください。
 例)moge@gmail.com
 、maga.1@gmail.com

→ <u>moge+1@gmail.com</u>

※デモ画面でのみ有効

①メールアドレス&パスワードを入力 ②メールアドレス宛に認証コードが届きます アカウント認証をお願いします メールアドレスで登録 🔽 メールアドレス モゲチェック XXXXXXX@mortgagefss.jp メールアドレスのご登録ありがとうございます。 🔒 パスワード 認証コードを、認証画面にご入力お願いします。 0 認証コード 384529 ..... \*本コードの有効期間は2024-03-19 14:43:47です。 上記アドレスに確認メールを送信します モゲチェック 電話番号:0120-370-461 受付時間:平日 10:00~17:00 メールアドレスで登録 

### ③届いた認証コードをご入力ください

#### メールをご確認ください

入力されたメールアドレスあてに、認証コードを送信しました。メール記載の認証コードをご記入ください。

認証コード

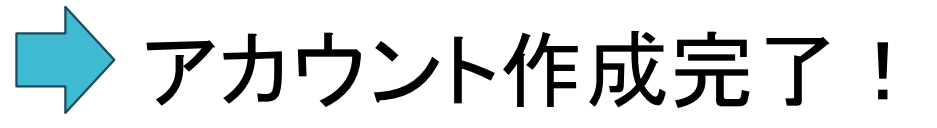

登録する

## 住宅ローン診断登録を始めましょう(約5分)

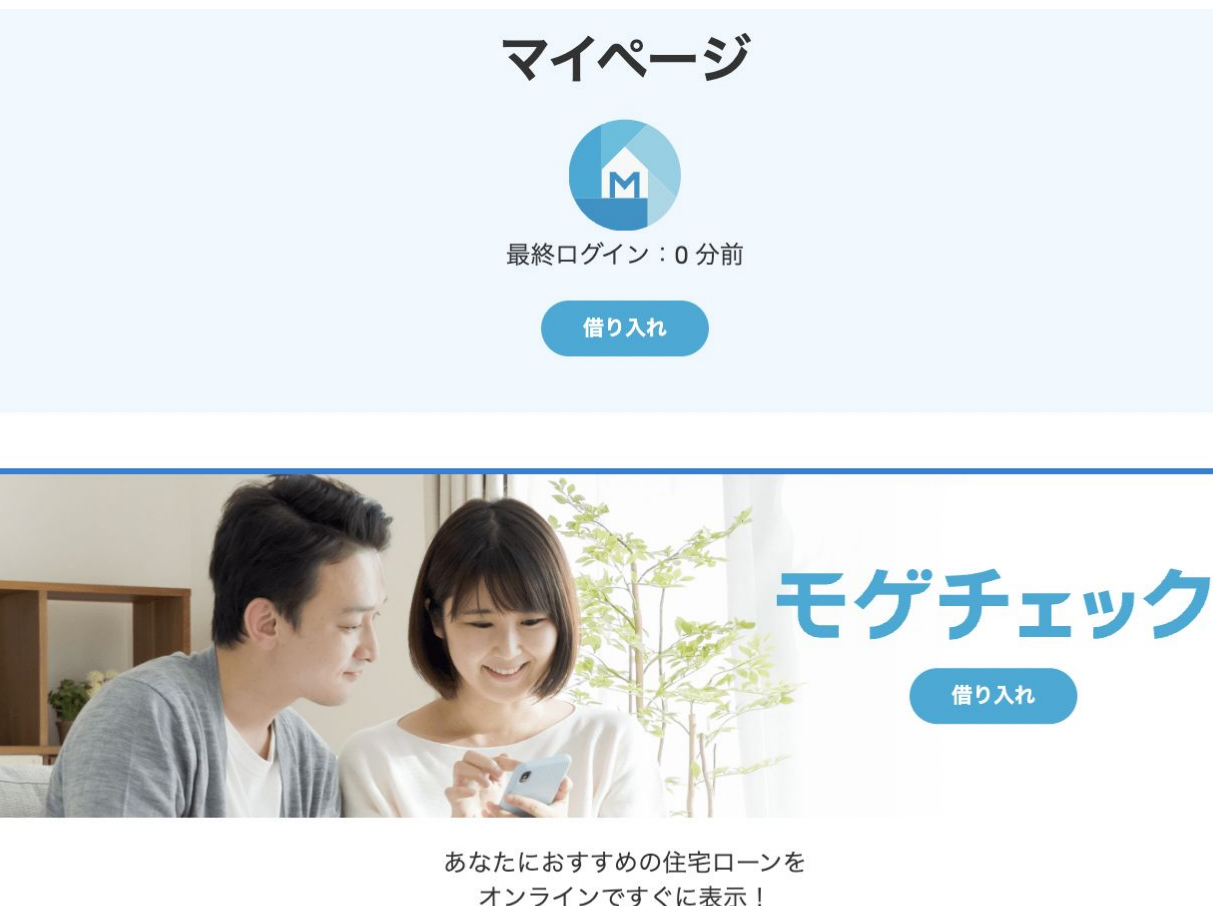

▲ 中込み
住宅ローンのプランを作る
▲ <u>しつ レコ の</u> 000 円で 元 20 ▲

初回はたくさんの提案が出る高属性ユーザー(年 収に対する借入金額が5倍程度)をイメージしてお 申し込みください。 以下をお選びいただくと提案が出やすくなります。

【STEP1】 希望の金利タイプ:変動金利がいい 重視ポイント:金利(総返済額を少なくしたい)

【STEP2】 物件種類:中古マンション

【STEP3】 リフォーム/リノベ予定額:0万円

【STEP4】 雇用形態:正社員(一般) 従業員数:従業員1000人以上 勤務先種別:上場

【STEP5】 生年月日:1990年前後生まれ 配偶者(パートナー):いる

### 入力内容に間違いがないかご確認いただき、規約同意の上で【結果を見る】ボタンを押してください。

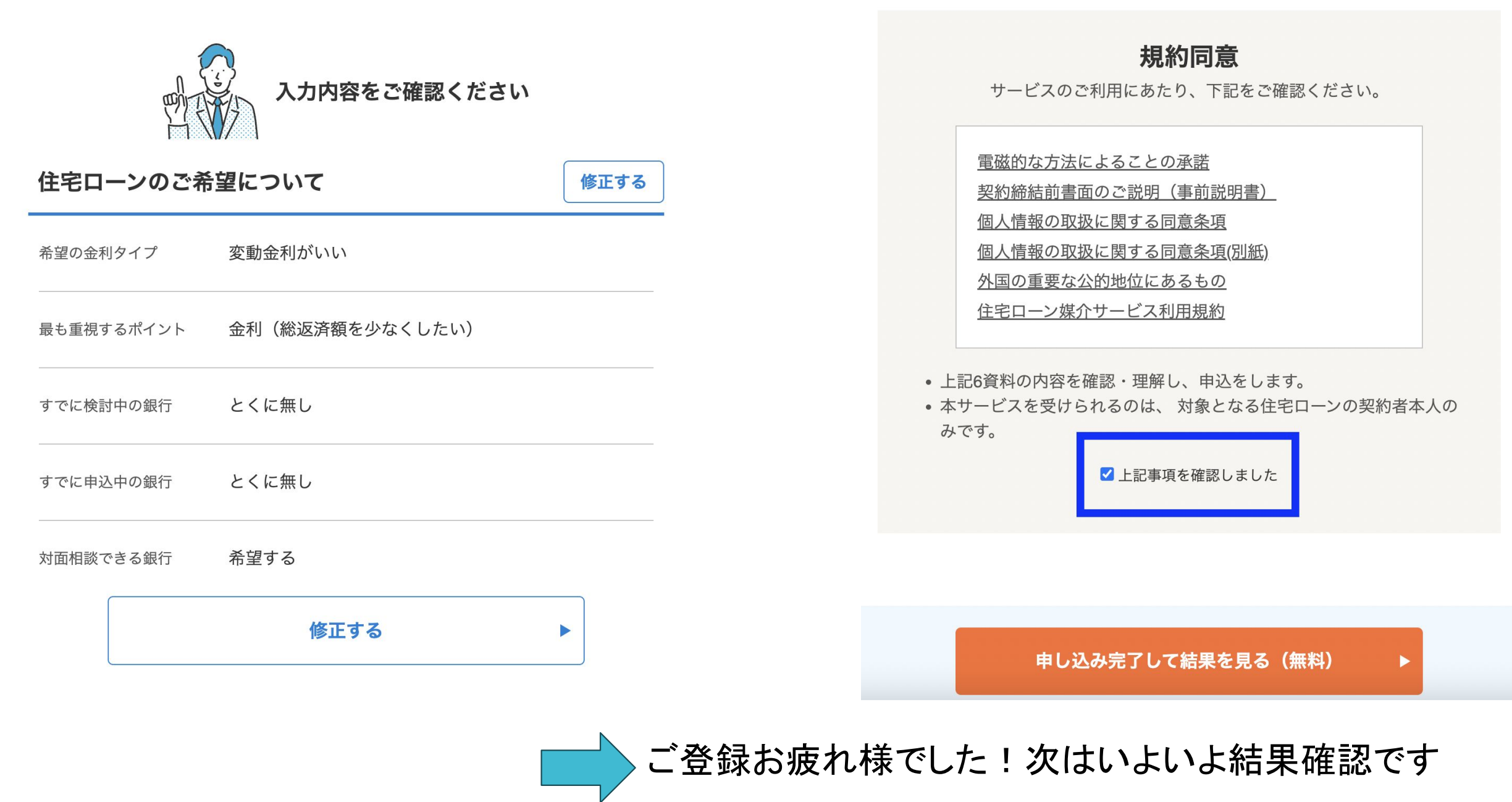

## 提案結果を見ましょう

### ①メッセージページから見る場合

【モゲチェック】住宅ローンの提案です!

2024/05/16 16:43

住宅ローン診断サービスのお申し込みありがとうございます。

ご登録内容をもとに、テスト様へのおすすめ銀行を選定いたしました!

#### お借入のアドバイス

テスト様の登録頂いた情報から、お借り入れいただける可能性が高く、金利と団信の バランスが取れたオススメ住宅ローンを選びました。

ネット系銀行は審査が厳しいですが、金利や団信などの条件が非常に優れています。 各ローンの詳細情報をご参考に、テスト様にとって最適なローンをお選び下さい。

#### テスト様の住宅ローンランキングはこちら!

おすすめ銀行トップ3

1位 auじぶん銀行 2位 住信SBIネット銀行 3位 三菱UFJ銀行

### ②マイページから見る場合

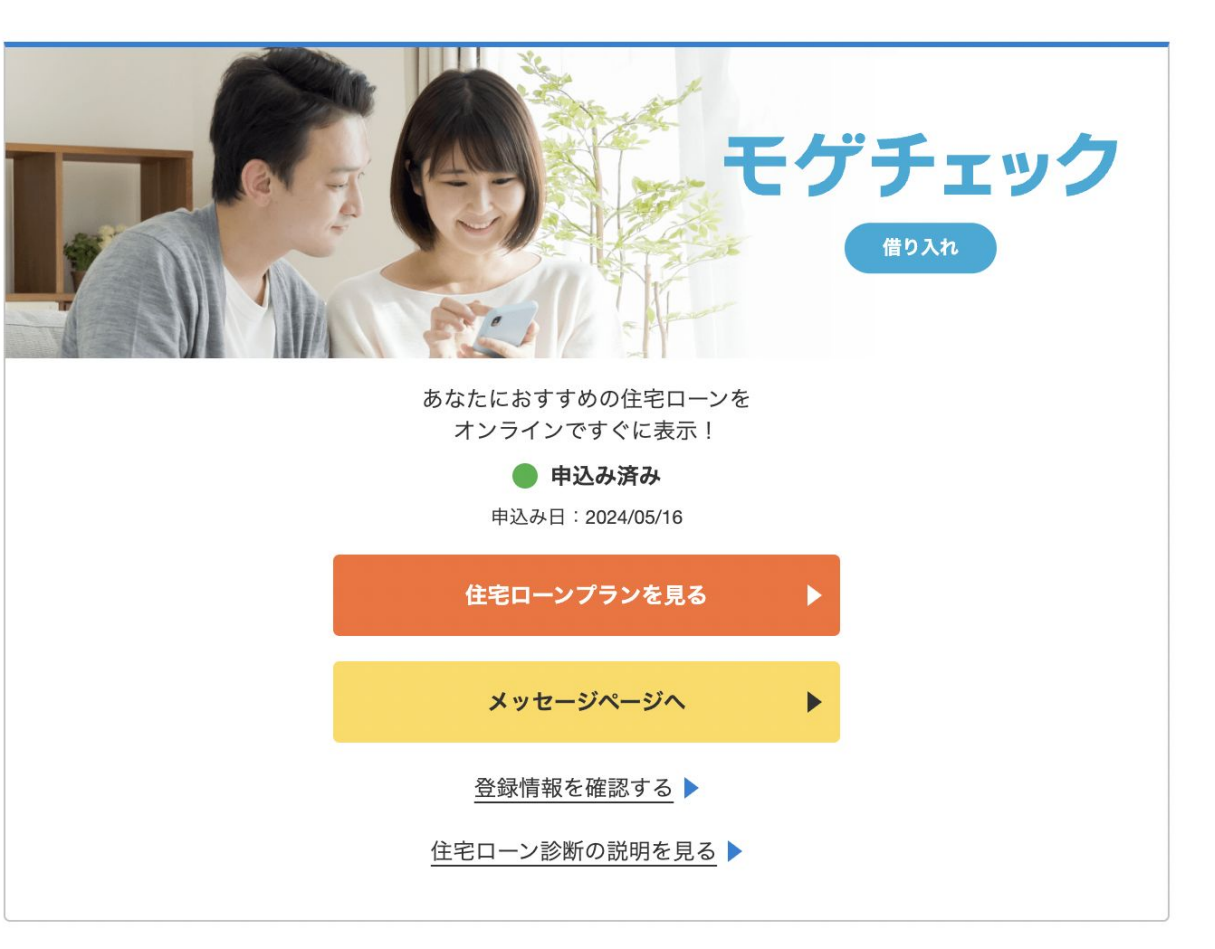

#### あなたへのおすすめ銀行を詳しく見る

ランキング形式で複数の銀行が提案されます。 見方の詳細は右の図をご参照ください。

※お申込内容次第では銀行提案が出ない場合や1行 しかご提案が出ない場合もございます。

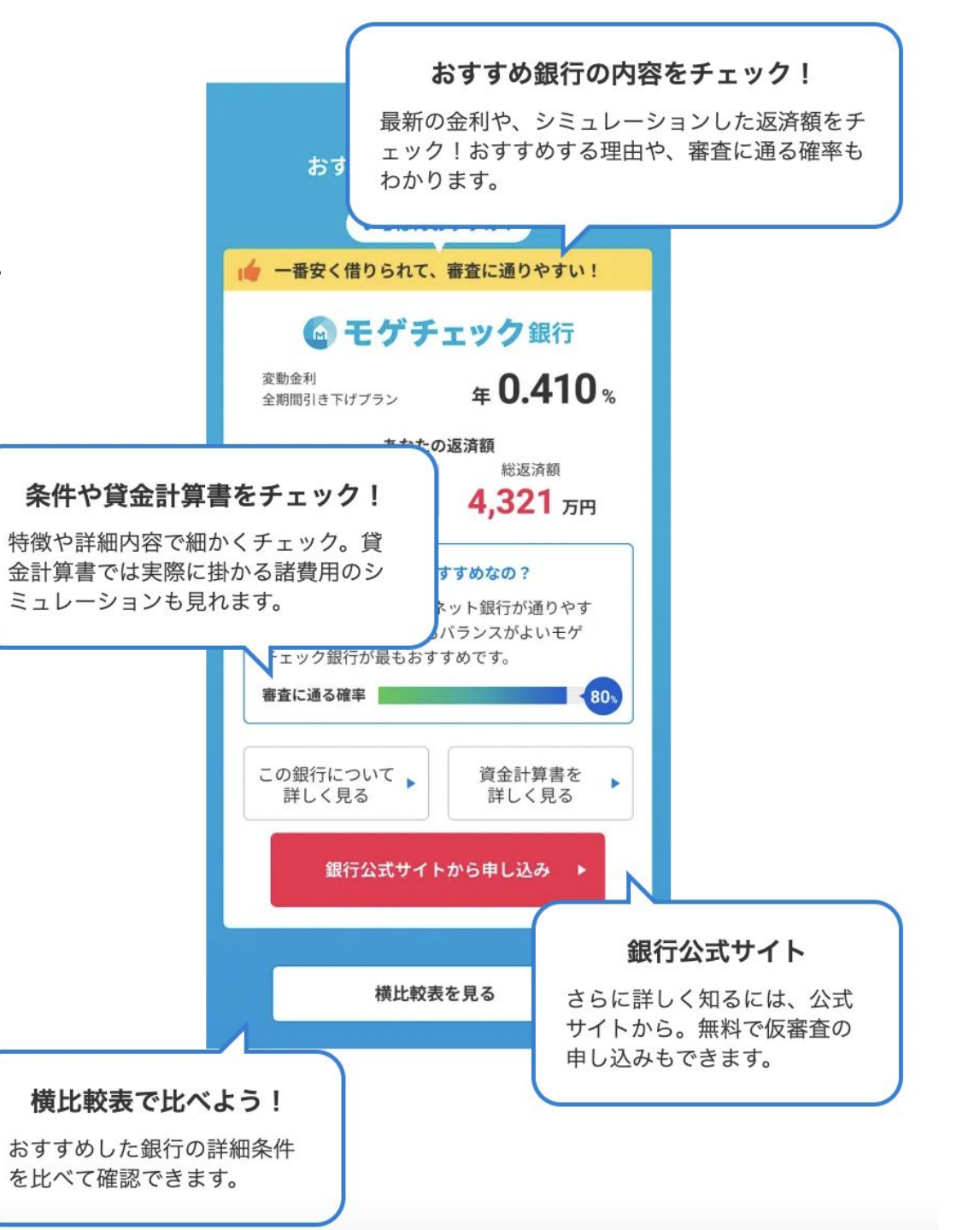

## 事前審査申込の方法は2種類あります。

①代行申込(モゲチェックがお客様に代わり金融機関に事前審査をお出しします)
 →緑色のボタンから追加情報登録いただきます。

②自走申込(ご提案画面から金融機関HPに遷移していただき、ご自身で審査を行う) →赤いボタンから金融機関HPに遷移していただきます。

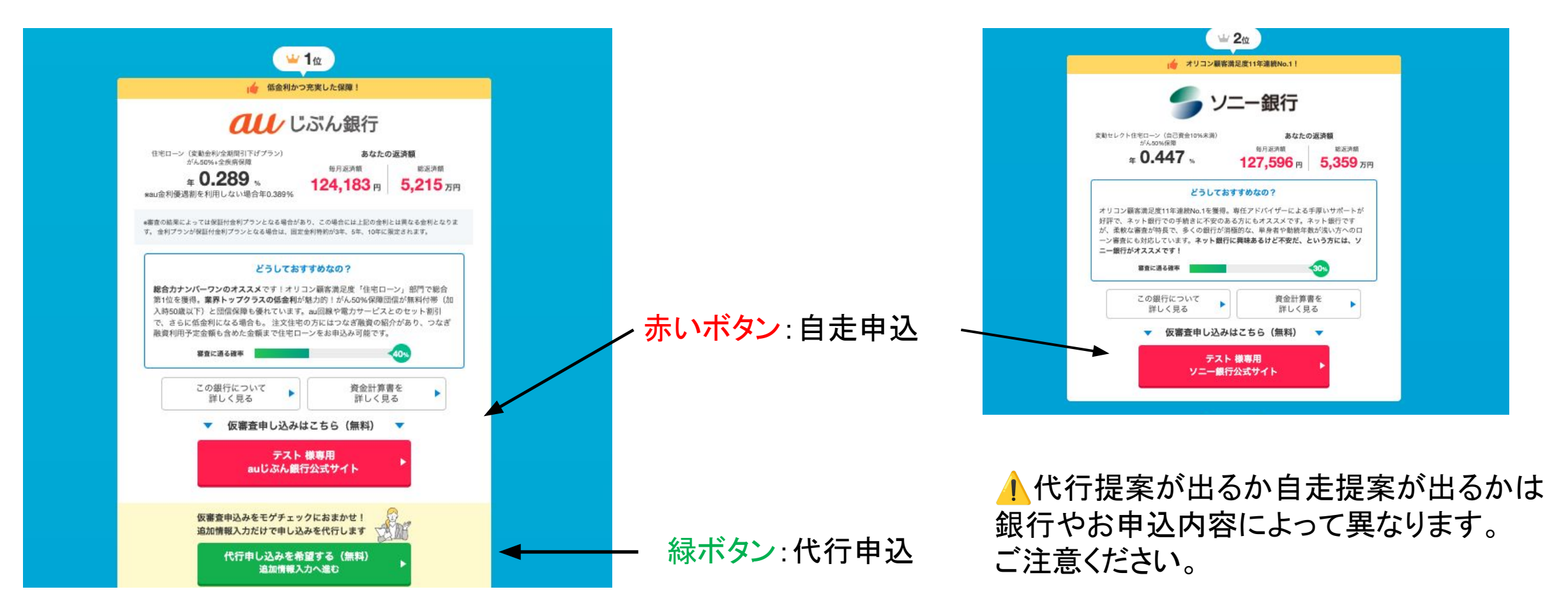

## 代行申込を希望する場合

緑色の「代行申し込みを希望する」ボタンを押下すると追加情報登録フォームが出現します。 (所要時間約5分)

フォームの案内に従って必要情報をご入力ください。 ※住宅ローン診断にてご登録いただいた内容はフィルインされています。

STEP1 ご購入予定について

- STEP2 物件詳細について
- STEP3 お仕事について
- STEP4 現在お借入中のローンについて
- STEP5 基本情報について
- STEP6 入力内容確認画面

※STEP6で修正がある場合、『修正する』ボタンを押下し、正しい情報を入力してください。

追加情報登録が完了しますと、モゲチェックにて内容確認の上、希望銀行の仮審査を代行いたします。 ※ご対応まで1-2営業日程度頂く場合がございます。

代行審査受付メッセージの例

auじぶん銀行申込代行についてのご案内

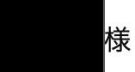

お世話になっております。 モゲチェックでございます。

auじぶん銀行の仮審査代行のご希望ありがとうございます。

ご登録情報や現在のご状況を確認し、代行手続きの準備を進めてまいります。 なお、内容によっては、追加で情報提供のお願いをする場合や、弊社での代行ができない場合がございます。 こちらのメッセージにてご案内いたしますので、ご協力お願いいたします。 なお、auじぶん銀行のマイページ作成から審査申込み完了までは1時間程度を要する場合がございます。銀行からマイページ 作成およびID通知のメールが届きますが、審査申込完了まではパスワードを変更されないようご注意ください。 代行申し込みの開始などの次のご案内もメッセージでご連絡いたします。 新着メッセージはご登録メールアドレスへも通知されますのでご留意ください。 (順次対応しておりますので、ご案内まで1-2営業日ほどかかる場合がございます。)

ご不明点がございましたら、このメッセージにご遠慮なくご連絡ください。

よろしくお願いします。

代行審査を希望する銀行が2つ 以上ある場合でも、追加情報登 録は1回となります。

その場合、2回目以降「代行申し 込みを希望する」ボタンを押下し てもフォームへは遷移せず、 代行審査受付メッセージのみが 配信されます。

受付メッセージが届けば、モゲ チェック側で代行審査希望を キャッチ出来ていますのでご安 心ください。

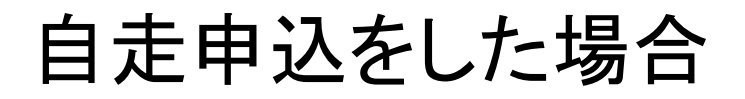

赤色の「公式サイト」ボタンよりお客様ご自身で仮審査をお申し込みください。 お申込完了後、申込日および顧客氏名の載ったスクリーンショットをメッセージページよりご提出ください。 以下はサンプルです。申込完了画面や申込受付通知メールなどが対象となります。

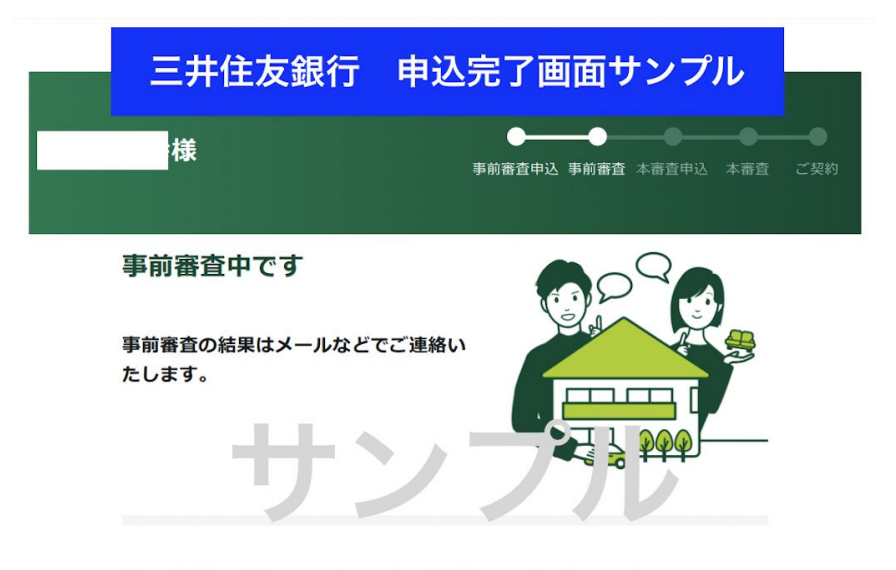

#### 書類の追加アップロード(上限ファイル数:10)

追加の書類が必要な場合は、担当よりご連絡します。 書類は「ファイルを選択」からアップロードし、「書類を提出する」ボタ ンを押してください。

一度提出した書類は削除できませんので、ご注意ください。

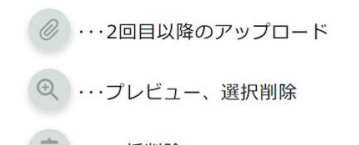

ユーザー自身で提出

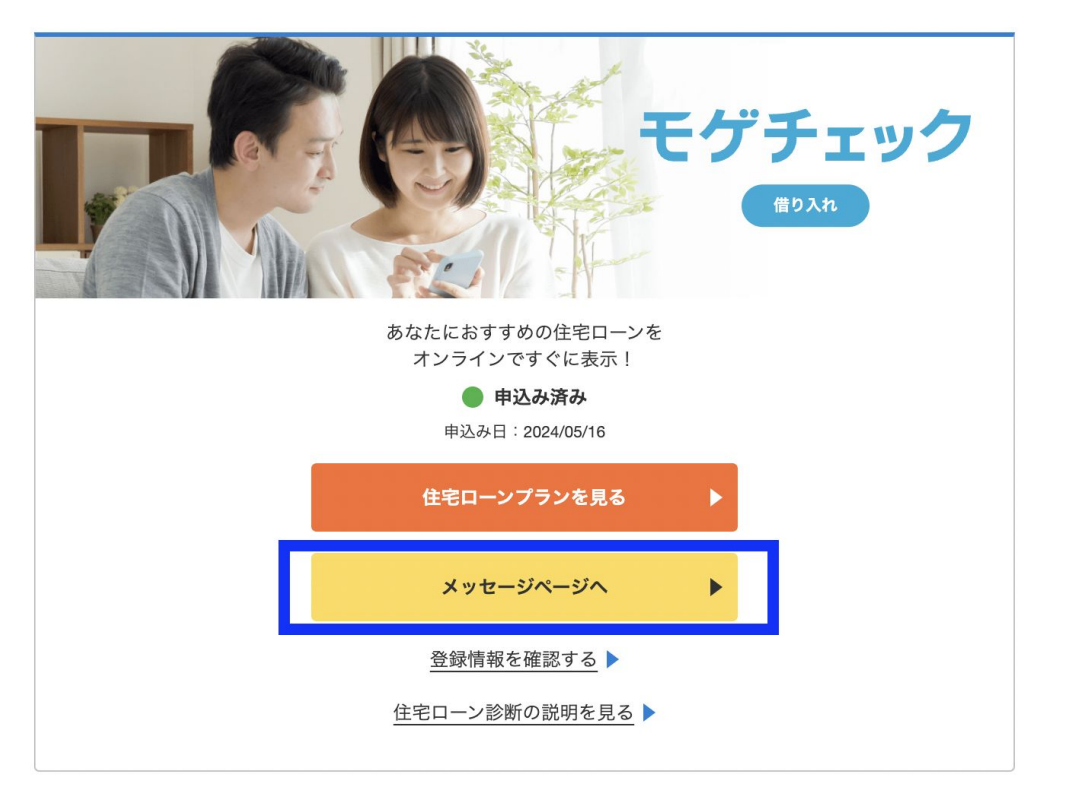

ご質問等はここに入力してください

### 【ご提案が出ない場合のお客様へのメッセージ】

| 総合判断             | サービスご利用ありがとうございます。                                                                                                    |
|------------------|----------------------------------------------------------------------------------------------------|
| (再提案不可)          | 今回お申込内容をもとに複数の金融機関を検討致しましたが<br>総合的判断により弊社の提携金融機関ではお取り扱い可能先がございませんでした。<br>お申込みいただいたにも関わらずこのような回答となり大変申し訳ございませんでした。                                                                                                |
|                  | なお、住宅ローンの審査が通りにくいケースや審査のポイントに関しては下記の記事に記載しております。<br>ご参照いただけますと幸いです。<br>○ <u>住宅ローン審査に落ちたのはなぜ? 審査に落ちた理由とそれに対する対策・ポイントを徹底解説!</u>                                                                                    |
|                  | →再提案に関するご案内無し                                                                                                    |
| その他理由<br>(再提案可能) | ご利用ありがとうございます。<br>今回のお申込内容では、Allによる自動判定によりご希望条件に叶うご提案銀行なしという結果となりました。<br>ご期待に添えず申し訳ございません。<br>なお、「ペアローン・収入合算にする」「借入希望額を減らす」「借入中のその他ローンを完済する」ことで、ご提案できる銀行<br>が増える可能性がございます。<br>登録内容の変更・再提案をご希望の場合は以下のお手続きをお願いします。 |
|                  | <ul> <li>○アプリ版ご利用の場合</li> <li>マイページ内「登録情報」より、該当箇所を変更ください。</li> <li>○web版ご利用の場合</li> <li>申込内容修正はこちらをクリック</li> </ul>                                                                                               |
|                  | よろしくお願いいたします。                                                                                                    |
|                  | →再提案の示唆あり                                                                                                    |

## 申込内容修正&再提案を受ける方法

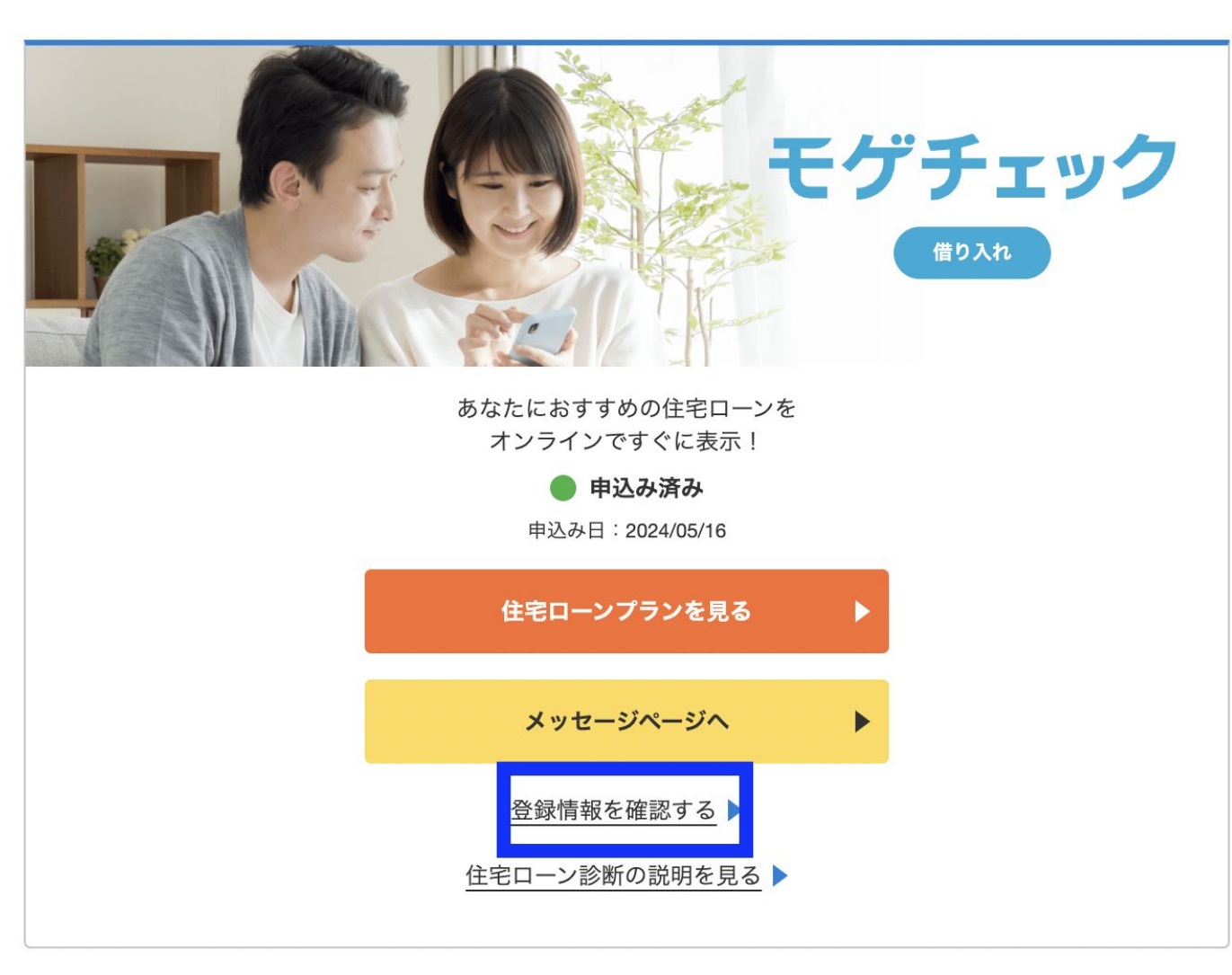

①マイページの『登録情報を確認する』を押下
②変更希望項目を選択し『変更する』ボタンを押下
③変更希望箇所を修正し『確認画面へ進む』を押下

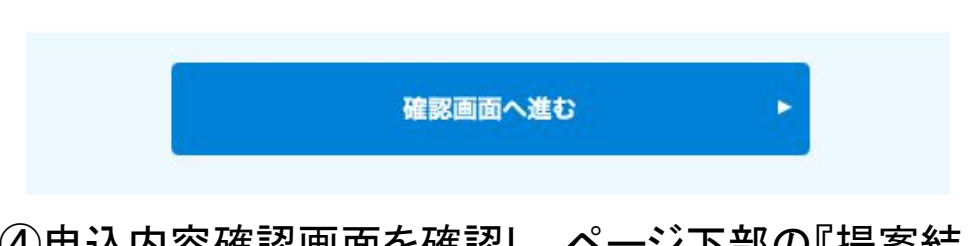

④申込内容確認画面を確認し、ページ下部の『提案結果を確認する」ボタンを押下する

下のボタンを押して変更を完了してください。

登録して住宅ローン診断提案を見る!

⑤変更内容に基づく新提案が出ます。 内容をご確認ください。 ※再提案までお時間をいただく場合がございます。

※過去のご提案情報は上書きされご確認いただけ なくなりますのでご留意ください。